## **Getting Started – Accessing the Survivor Portal**

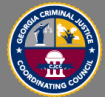

Use the provided URL to reach the main landing page of the SAKTS system. You will use your kit number and PIN (provided during the forensic medial exam) to access the portal.

## State of Georgia CJCC Sexual Assault Kit Tracking System

| This System, administered by the Georgia Criminal Justice Coordina<br>processed by various state and local agencies. Agencies handling 5X<br>manage SAK movement and update kit statuses for any kits in their<br>SAK ID/Barcode number and does not capture any personally ident<br>to serve as an official chain of custody for any sexual assault kit. | ting Council, tracks sexual assault kits (SAK)<br>iKs are legally required to use the system to<br>possession. The system tracks SAKs by a unique<br>ifiable information. This system is not intended                                                                                                    |                                                                                                    |
|----------------------------------------------------------------------------------------------------|----------------------------------------------------------------------------------------------------|----------------------------------------------------------------------------------------------------|
| System Access                                                                                                    | Survivor Access                                                                                                    | Help                                                                                                    |
| Only authorized personnel from kit collection sites, law<br>enforcement, prosecutors / solicitors, and GBI may<br>access the system. Authorized personnel may obtain<br>user credentials from their Agency Site Administrator.<br>Usename<br>sacenter2021@gmail.com<br>Password<br>                                                                       | As a survivor, you may view the status of your Sexual<br>Assault Kit (SAK) by entering your kit's unique SAK<br>ID/Barcode number as well as the PIN you were issued<br>at the Forensic Medical Exam in the fields below.<br>For a list of survivor support services in Georgia by<br>location, including crisis intervention hotlines,<br>support groups, legal advocacy, emergency housing<br>and transportation, and referrals for mental health<br>services, please click here.<br>Kit ID Number<br>Reset Get Status | SURVIVORS   View instructions for logging into the SAK Tracking System as a survivor here. Survivor scan also view the Survivor FAQ or the Survivor Access   Troubleshooting Guide for more information.   TECH SAFETY: If you are in danger, please use a safer computer, or call or 911, if it is safe to do so. Learn more technology safety tips here.   NUTHORIZED USERS   View instructions for logging into the SAK Tracking System as authorized personnel here.   REMINDER: For security purposes, remember to change your password on a regular and frequent basis.   For all other inquiries, contact the SAK Tracking System Coordinator by phone at 804-555-5555 or by email at sakts-coordinator@ccc.gov |

## Survivor Access

As a survivor, you may view the status of your Sexual Assault Kit (SAK) by entering your kit's unique SAK ID/Barcode number as well as the PIN you were issued at the Forensic Medical Exam in the fields below.

For a list of survivor support services in Georgia by location, including crisis intervention hotlines, support groups, legal advocacy, emergency housing and transportation, and referrals for mental health services, please click here.

Kit ID Number

Once a valid kit number is entered into the field, click 'Get Status' to open the 'PIN' field.

| Kit ID Number    |  |
|------------------|--|
| 123456           |  |
| PIN              |  |
|                  |  |
| Reset Get Status |  |